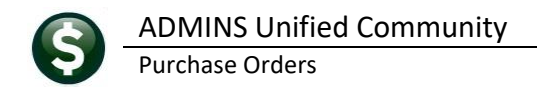

## **1 OVERVIEW**

| Purchase Orders           |   | This doc                                                             | ument explains how to add new vendors, search for vendors and how the                   |  |  |  |  |  |  |  |
|---------------------------|---|----------------------------------------------------------------------|-----------------------------------------------------------------------------------------|--|--|--|--|--|--|--|
| Purchase Order Entry      | > | ADMINS                                                               | ADMINS Unified Community (AUC) manages "Town" versus "School" vendors.                  |  |  |  |  |  |  |  |
| Change Orders             | > |                                                                      |                                                                                         |  |  |  |  |  |  |  |
| AP/PO Dashboard           |   |                                                                      | It also also with a state thing also the wish files to a consider respond interstitutes |  |  |  |  |  |  |  |
| Liquidate Purchase Orders |   |                                                                      | It also describes attaching electronic files to a vendor record, identifying            |  |  |  |  |  |  |  |
| Vendors                   | > | Enter Vendors                                                        | commodity items the vendor provides, and user-defined fields. In                        |  |  |  |  |  |  |  |
| Commodity Items           | > | View Vendors addition, the available vendor reports are illustrated. |                                                                                         |  |  |  |  |  |  |  |

Access the Enter Vendors screen from the menu by selecting **Vendors Enter Vendors** (from either the **Accounts Payable** or **Purchase Orders** Module). There are six tabs on the screen; click on each one to access the features of that tab. The screens are described here along with what data may be changed and what features are found on each. In addition to the Tab Buttons that access each screen, there are three buttons on each screen:

The [5 Add Vendor] and [7 Reports] buttons may be used on all the screens; the [6 Add Address] button may only be used on the ([1 Name/Address] and [2 Addresses] screens).

## 2 NAME/ADDRESS TAB

The numbered areas on the screen image in Figure 1 correspond to the numbers in the heading topics below. To access the screen, from the menu, select:

| Orte                  | Enter Vendors Certified Vendor? Yes O No                                                                                  |
|-----------------------|----------------------------------------------------------------------------------------------------|
| Actions               | Vendor 030972 FEDERAL EXPRESS 1 Date Certified By                                                                         |
|                       | Name/Address         2 Addresses         3 Classification         4 Attachment (1)         8 items         9 User Defined |
| 5 Add Vendor          | 2 Remittance 02 of 03 Address Type Purchase Ordens                                                                        |
|                       | 1 Name FEDERAL EXPRESS Notes 1 Be sure to let them know every                                                             |
| 7 Reports             | 2 Name 2 Name FFIFRAL EXPRESS                                                                                             |
|                       | 4 shipping window.                                                                                                    |
| 0 Change Type         | Address 1 1 FEDERAL DRIVE                                                                                                 |
| r copy Address        | Address 3                                                                                                    |
|                       | City BOSTON                                                                                                    |
|                       | State MA Zip Code (02110-0000 4                                                                                           |
|                       | Country                                                                                                    |
|                       | 5 Contact MARK ROBINSON                                                                                                   |
|                       | Thite GENERAL MANAGER                                                                                                    |
|                       | 2 Phone# (000) 000-0000 Ext 0000 1/pe                                                                                     |
|                       |                                                                                                    |
|                       |                                                                                                    |
|                       | 7 Web site while FileX, LUM                                                                                               |
| ntered:               | presidential presidential                                                                                                 |
| 4-Jun-2022            | PO E-mail Address                                                                                                    |
| HERESA                | Send POs to Vendor via E-mail O No Yes                                                                                    |
| nanged:<br>4-Jun-2022 | ACH F-mail Address                                                                                                    |
| HERESA                | BID E-mail Address                                                                                                    |
|                       |                                                                                                    |
|                       |                                                                                                    |
|                       |                                                                                                    |

#### Vendors Enter Vendors

There is "hover text" available on fields that serves as a quick reminder of what to do with a given field. Place the cursor over the field to reveal the "hover text".

AUC allows an unlimited number of vendors and each vendor may have up to 99 remittance addresses. Vendor numbers are sequentially assigned by the system and contain only numeric values.

A limitless amount of history may be retained per vendor.

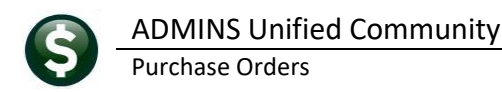

## 2.1 **1** Changing the Vendor Name

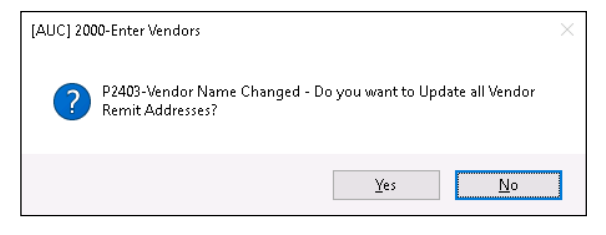

If a change is made to the vendor name here, the system will prompt as to whether that name should be applied to all remittance addresses for the vendor.

If a vendor called "ABC Company" wants their PO's issued to "ABC Company Fulfillment Center" and their checks sent to "ABC Company Payment Center" assign only one vendor number to ABC Company.

## 2.2 **2** Remittance Address

Indicates the number of the currently displayed remittance address and how many remittance addresses are on file for a vendor. A vendor can have up to 99 remittance addresses.

## 2.3 3 Sort Name

This name will be created based on the name of the vendor. If the vendor name is changed as shown in Section 2.1, the sort name will be updated if you select **[Yes]** to the "update all remittance addresses" prompt. The sort name field consists, by default, of the first 16 characters entered in the Vendor name and may be changed by typing directly into the field. Changing the sort name will not change the vendor name.

## 2.4 4 Zip Code

Entering the zip code will save some time. The system will look up the city and state for a zip code when entered.

## 2.5 **5** Contact Information

While this data is optional; ADMINS recommends that all available data be included when setting up a vendor for the first time.

## 2.6 6 Notes

Notes are for each site's internal use only. The notes do not appear on purchase orders or vouchers. The notes do appear on the entry screen and on the **"View Vendors"** screen. There are four "notes" fields of 30 characters each, allowing a maximum of 120 characters of notes for each vendor remit address.

## 2.7 **7** Web Site and Email Addresses

These fields, each 80 characters maximum, are used by the system when needed for a particular function, such as emailing a purchase order, sending ACH advice, or emailing a bid document. The General Delivery email address for the vendor will be used for any of the functions for which no specific email address is supplied. Hover text is available on each email address field explaining how it is used in the AUC system.

## 3 ADDING A VENDOR

When adding a vendor manually, the system checks to see if the vendor is already in the AUC vendor database.

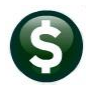

#### PO-310 ADD AND MAINTAIN VENDORS

| Task                          | Description                                                                                                    |
|-------------------------------|----------------------------------------------------------------------------------------------------|
| Test For Duplicate<br>Vendors | <ol> <li>Before adding a new vendor, the system checks to see if it already exists.</li> <li>Select Vendors ▶ [5 Add Vendor]</li> <li>The system displays the Add New Vendor screen:</li> </ol>                                                                       |
|                               | Octo     Add New Vendor       Actions     Step 1: Enter New Vendor Name:<br>Step 2: Enter Address Type:       Then press the ENTER key to search.<br>Then press the ENTER key and Click YES to add vendor.                                                            |
|                               | I Return Vendor Detail     Vendor Remit Entity     Name     Address     Type       000000     00     00     00     00     00                                                                                                    |
|                               | 4. Type in a string to locate all existing vendor names containing that string. For example, when adding a vendor called "ABC Plumbing Inc." search for "ABC" and/or "Plumb" to see if the vendor already exists. In this example, the search term RUMPLESTILSKIN was |

entered; as no vendor exists in the database, the enter address type field is available to add the address type.

#### Add New Vendor

|                                                       |                      | Add New Vend                                                      | dor                      |                    |                                                          |
|-------------------------------------------------------|----------------------|-------------------------------------------------------------------|--------------------------|--------------------|----------------------------------------------------------|
| Step 1: Enter New Vendor<br>Step 2: Enter Address Typ | Name:<br>e:          |                                                                   | Then press<br>Then press | the ENT<br>the ENT | ER key to search.<br>ER key and Click YES to add vendor. |
| Vendor Remit Entity Na                                | 💽 A,                 | ddress Types                                                      |                          | ×                  | Туре                                                     |
|                                                       | 10<br>AP<br>HR<br>PD | 1099 Address<br>Accounts Payable<br>HR Vendors<br>Purchase Orders | A<br>A<br>A<br>A<br>A    | ~                  |                                                          |
|                                                       | C                    | K Find Search                                                     | Cancel Help              | Eof                |                                                          |

The available address types are **1099**, Accounts Payable, Human Resources and Purchase Orders. Any of the address types may be used in the initial setup. The types are used by the system when selecting a remittance address for a particular task. For example, 1099 processing will use the remittance address with a type of 10, when available. If no type 10 address is available, the system will use the AP type; if no AP type, PO, and if no PO type will use the HR address type.

Vendor numbers are assigned sequentially by the system. In order to create and use a vendor record, the following are needed: Vendor #, Name and Address Type. While all other data is optional, some sites choose not to add a new vendor without a Federal ID or Social Security Number, or W9 in hand.

5. Enter the name of the vendor (up to 30 characters)

| Task                               | Description                                                                                                    |
|------------------------------------|----------------------------------------------------------------------------------------------------|
| Address Types                      | <ol> <li>Enter Address Type and click OK to confirm the addition.<br/>10=1099<br/>AP=Accounts Payable<br/>CO=Contracts<br/>PO=Purchasing<br/>HR=Human Resources Vendor</li> </ol>                                                                                                    |
|                                    | Add New Vendor         Step 1: Enter New Vendor Name:       RUMPLESTILSKIN         Step 2: Enter Address Type:       AP         Then press the ENTER key and Click YES to add vendor.                                                                                                    |
|                                    | Vendor Remit Entity     Name       0000000     00       000000     00       000000     00       000000     00       000000     00       000000     00       000000     00       000000     00       000000     00       000000     00       000000     00       000000     00       000000     00       000000     00       000000     00       000000     00       000000     00       000000     00       0000000     00       000000000     00       000000000     00       00000000000     00       000000000000     00       00000000000000000000     00       1000000000000000000000000000000000000                                                                                      |
| Name/Address Tab                   | Selecting <b>[Yes]</b> will display the <b>[Name/Address]</b> tab of the Vendor Maintenance screen.<br>7. Complete the Name/Address tab.                                                                                                    |
| Town Vs. School<br>Vendors         | <ul> <li>8. Each user is assigned an Entity denoting whether they have access to "Town" vendors, "School" vendors or "Both. The System Administrator manages this information: <ul> <li>Access for AP/PO Vendors</li> <li>C Town C School C Both</li> </ul> </li> <li>9. Each vendor is assigned an Entity on the <u>3 Classification</u> tab of the Maintain Vendors screen. Entity Town C School C Both</li> <li>10. If a user is coded as a "School" user and a vendor is coded as a "Town" vendor then the user won't have access to that vendor. If a user is coded as a "School" user and a vendor is coded as a "Both" vendor then the user will have access to that vendor.</li> </ul> |
| Addresses And How<br>They Are Used | <ol> <li>When entering a PO, the system searches for the first vendor address coded as "PO". If not found, it will look for the first "AP" address. If not found, it will look for the first available address to use on the PO.</li> <li>When entering a Voucher, the system searches for the first vendor address coded as "AP". If not found, it will look for the first "PO" address. If not found, it will look for the first available available address to use on the Voucher.</li> </ol>                                                                                                    |

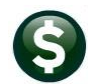

#### PO-310 ADD AND MAINTAIN VENDORS

| Task             | Description                                                                                                    |
|------------------|----------------------------------------------------------------------------------------------------|
| Frequently Asked | Q: Who has access to the vendor file?                                                                                                    |
| Questions        | A: Any user that has been assigned access by the System Administrator may update the vendor file. There are many "read-only" screens that will allow users to view vendor data but not |

tile. There are many "read-only" screens that will allow users to view vendor data but not update that data. Those screens include:

#### Purchase Orders ▶ Vendors ▶ Vendor Name Query

| \Xi [AUC] 2816-Vendor Name Query |                  |                         |                              |    |     |        |       |      |          |     |   |  |
|----------------------------------|------------------|-------------------------|------------------------------|----|-----|--------|-------|------|----------|-----|---|--|
| Vendor Name Query                |                  |                         |                              |    |     |        |       |      |          |     |   |  |
| Goto                             |                  |                         |                              |    |     |        |       |      |          |     |   |  |
| Actions                          |                  |                         | _                            |    |     |        |       |      |          |     |   |  |
| $\frown$                         | 2 Sort Name      | 3 1 Name                | Ardress                      | #  | Тур | Status | Class | 1099 | FID#     | Hol | ~ |  |
| 4 Goto Vendor                    |                  | BELLINGHAM ASSOCIATES   | P O BOX                      | 01 |     | A      |       |      | *******  |     |   |  |
|                                  | .5               | .5                      | PO BOX 172                   | 01 | ΑP  | Ĥ      | UNCL  | Y    | *******  |     |   |  |
|                                  | omeol            | ØMEOL                   | ONE KENDALL SQUARE BLDG 1500 | 01 | AP  | A      | UNCL  |      |          |     |   |  |
|                                  | 1                | MHOA                    | PO BOX 87                    | 01 | AP  | A      | UNCL  |      | ******** |     |   |  |
|                                  | 01604            | MARY DUANE              | 89 BLITHEWOOD AVE.           | 01 | ΑP  | Ĥ      | UNCL  | Y    | *******  |     |   |  |
|                                  | 100% EDUCATIONAL | 100% EDUCATIONAL VIDEOS | P.O.BOX 4440                 | 01 | AP  | A      | UNCL  |      | *******  |     |   |  |
| Aug                              | 100% EDUCATIONA  | 100% EDUCATION DECS     | MO21 PORERT J MATHEWS PKUY   | 02 | AP  | A      | UNCL  |      | *******  |     |   |  |
|                                  |                  |                         |                              | 7  | -   | -      |       |      | - and    | _   |   |  |
|                                  |                  |                         |                              |    |     |        |       |      |          |     |   |  |

| 1ST Li 2 OF NAM<br>1ST QUALITY SCH | O 1ST QUALITY SCHOOL SUPPLIES | 905 SUMMER BREEZE DRIVE        | 01 | AP. | н<br>А |      | ******* | Ē |  |
|------------------------------------|-------------------------------|--------------------------------|----|-----|--------|------|---------|---|--|
| 1ST RESPONDER N                    | E 1ST RESPONDER NEWSPAPER     | 1 ARDMORE STREET               | 01 | AP  | A      | UNCL | ******  |   |  |
| 2080 MEDIA INC.                    | 2080 MEDIA INC.               | 2990 BRANDYWINE ROAD SUITE 300 | 01 | AP  | A      | UNCL | ******* |   |  |
| 21ST CENTURY                       | 21ST CENTURY                  | BOX 30                         | 01 | AP  | Ĥ      | UNCL | ******* |   |  |
| 21ST CENTURY EL                    | 0 21ST CENTURY ELOQUENCE      | 7108 FAIRWAY DR SUITE 101      | 01 | ΑP  | A      | UNCL |         |   |  |
| 24-7 EMS                           | 24-7 EMS                      | P.O.BOX 809200                 | 01 | AP  | A      | UNCL |         | ~ |  |
|                                    |                               |                                |    |     |        |      |         |   |  |
|                                    |                               |                                |    |     |        |      |         |   |  |
|                                    |                               |                                |    |     |        |      |         |   |  |

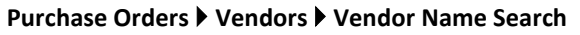

| Em [AUC] 2045-Se | earch fo                               | r Exi | isting | Vendors by Keywor   | d            |                                                               |         |        |     |                            |
|------------------|----------------------------------------|-------|--------|---------------------|--------------|---------------------------------------------------------------|---------|--------|-----|----------------------------|
|                  | Search for Existing Vendors by Keyword |       |        |                     |              |                                                               |         |        |     |                            |
| Goto             |                                        |       |        |                     |              |                                                               | _       | _      |     |                            |
| Actions          |                                        |       | 0      | Keyword :           |              | Active Only (                                                 | All     |        |     |                            |
|                  | Vendor                                 | Remi  | Entity | Name                | _Enter strin | g and press ENTER to locate possible duplicate ve<br>IAddress | endors. | Status |     | 1                          |
| 1 View Vendors   | 030947                                 | 02    | Both   | HORN, LAWRENCE J    |              | 23 VILLAGE CIRCLE CHMBRIDGE, MA                               |         | Active | 17  |                            |
| 2 Enter Vendors  | 030948                                 | 01    | Both   | HOUDE, MARIE A      |              | 15 LAMOUREUX BLVD CAMBRIDGE, MA                               |         | Active | 1   |                            |
| 3 Vendor History | 030949                                 | 01    | Both   | HOULE, LYNN M       |              | 23 BARROWS ST CAMBRIDGE, MA                                   |         | Active | 1   |                            |
|                  | 030950                                 | 01    | Both   | HOURLY, HAROLD S.   |              | 17 BEACON ALLSTON, MA                                         |         | Active | 1   |                            |
|                  | 030951                                 | 01    | Both   | HOUSEHOLDER, LYNN B |              | 16 DAVIS ST CAMBRIDGE, MA                                     |         | Active | 1   |                            |
|                  | 030952                                 | 01    | Both   | HOUSTON, MICHAEL    |              | 12 DRAPER RD CAMBRIDGE, MA                                    |         | Active | 1   |                            |
|                  | 030953                                 | 01    | Both   | HOWARD, KEITH J.    |              | 49 ZACHARY LANE CAMBRIDGE, MA                                 |         | Active | 1   |                            |
|                  | 030954                                 | 01    | Both   | HOWARTH, KAREN P    |              | 98 DALTON RD. CAMBRIDGE, MA                                   |         | Active | 1   |                            |
|                  | 030955                                 | 01    | Both   | HUGHES, LAWRENCE S  |              | 59 COTTAGE ST CAMBRIDGE, MA                                   |         | Active |     |                            |
| manter           | 030956                                 | 01    | Bo*    | UTTE, LYNN M        |              | 24 KILLINEY WOODS CAMPRILLE MA                                | -       | /e     | J., | and the state of the state |

Purchase Orders ▶ Vendors ▶ Vendors by Classification

Q: What if I forget to flag the vendor as a 1099 vendor and we've issued payments already?

A: It is ok. As long as the vendor is flagged as a 1099 vendor prior to creating the 1099 work file then all of their payments for the year will be included.

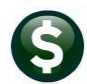

#### PO-310 ADD AND MAINTAIN VENDORS

# Task Description

*Q*: *I* know there is a vendor called "ACME Hardware" in the vendor database but I cannot find it. What do I do?

A: First, select **Purchase Orders** > **Vendors** > **Vendor Name Search** and try searching for partial strings of the vendor name. If the vendor is not found, but you are certain that the vendor is in the database, ask the System Administrator or superuser to check to see if the ENTITY flag on the vendor matches the ENTITY flag on your User Profile. Chances are you do not have access to retrieve that vendor record.

#### Q: Where can I see all of the POs issued to a vendor?

A: In addition to reports, find the information in the following two screens:

#### 📼 [AUC] 2003-Vendor History - Purchase Orders Vendor History - Purchase Orders Goto Vendor# 008178 Local Vendor 🔿 Yes 💿 No BOSTON AEYC Name 1099 Code Entered Changed 06-Aug-2007 CONVERT Actions Class UNCL Unclassified Beginning Date Ending Date )ates 4 Vouchers 5 Disburse Encumbered Relieved Orig PO Date Liquidated Status Vouchers Ren ing Bal Type 69,00 69,00 69.00 69.00 egula STRIC 69.00

#### Purchase Orders ▶ Vendors ▶ Vendor History

Purchase Orders > Queries > View All Purchase Orders

#### (then use the vendor name sort column)

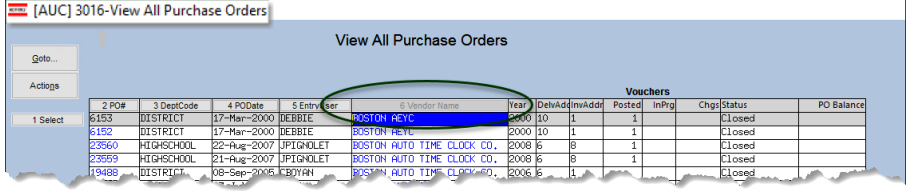

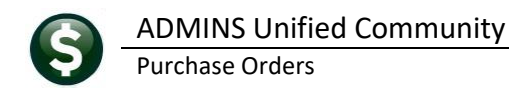

## 4 Appendix A – Comprehensive Description of Vendor Fields

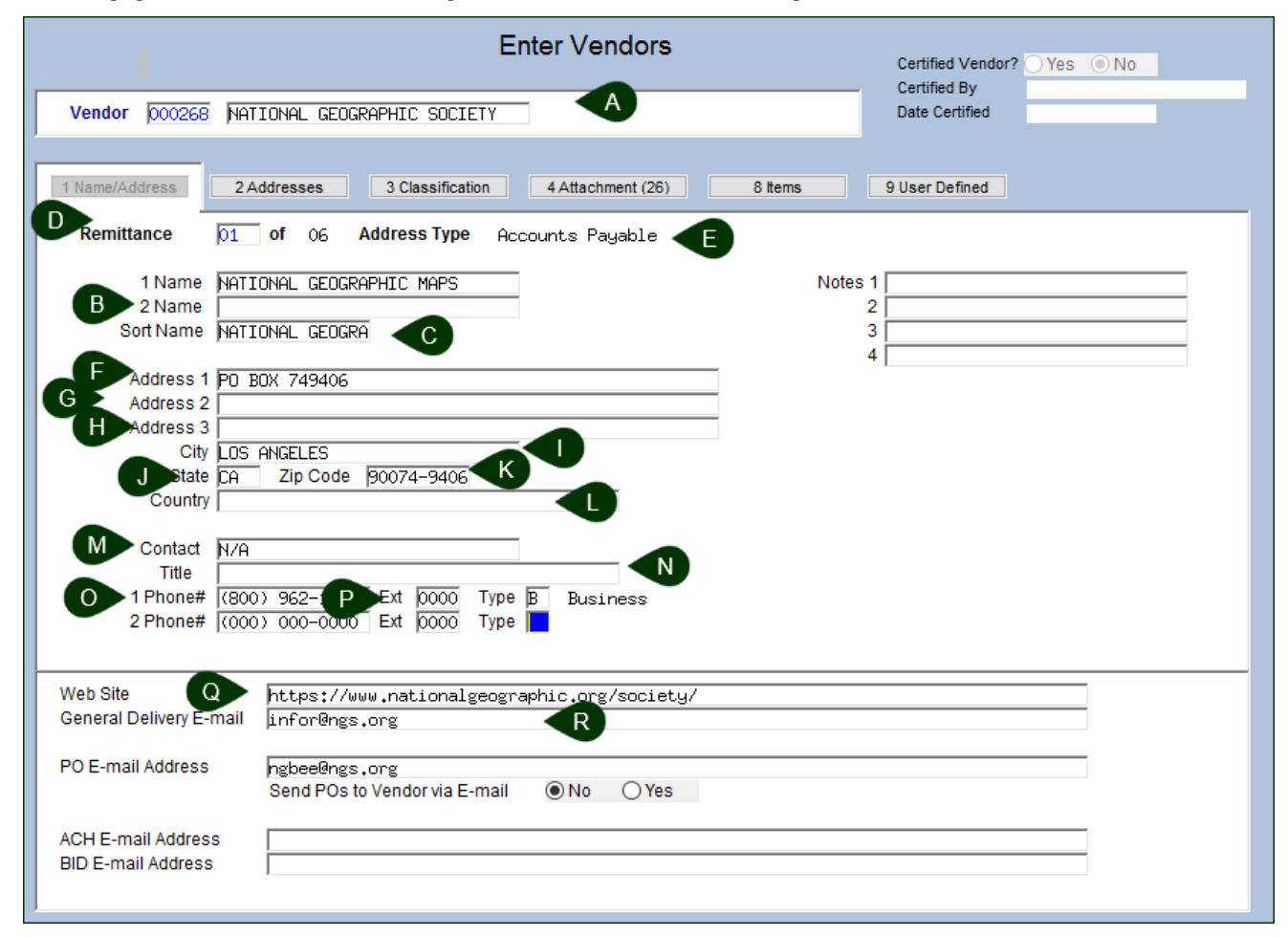

## 4.1 The Vendor Fields

Each column is described in the table that follows. The columns A-R map to the image shown above.

#### Vendors Enter Vendors [1 Name/Address]

| Column Label | Description                                                                                                    |
|--------------|----------------------------------------------------------------------------------------------------|
| 1 Name       | Name of Vendor – a maximum of 30 characters may be entered for the vendor name                                                                                                    |
| 2 Name       | Second name of vendor, optional, a maximum of 30 characters may be entered for the second vendor name                                                                                                    |
| Sort Name    | Sort Name is optional; a maximum of 16 characters may be entered; if no sort name is supplied, the system will create a sort name consisting of the first 16 characters of the 1Name field                                                                                                    |
| Remittance # | Remit # is <b>required</b> ; generally, for a new vendor being added for first-time use, the remit # would be 1; values between <b>1</b> and <b>99</b> are permitted. For each new vendor name, the remit should start with 1. If multiple remit addresses are being uploaded for the same vendor, number the remit addresses sequentially (1, 2, 3). |
| Address Type | Address type is <b>set when the vendor is created;</b> allowed values are any of the values found in the <b>PO &gt; Tables &gt; Vendor Address Types</b> table. 10, AP, CO, HR, and PO are all valid. The address type can be changed using the [O Change Type] button on the left side of the <b>[1_Name/Address]</b> screen.                        |

| Column Label                                                                  | Description                                                                                                    |
|-------------------------------------------------------------------------------|----------------------------------------------------------------------------------------------------|
| Address 1                                                                     | Address # 1 – optional but recommended; a maximum of 50 characters may be supplied                                                                                                    |
| Address 2                                                                     | Address # 2 – optional: a maximum of 50 characters may be supplied                                                                                                    |
|                                                                               |                                                                                                    |
| Address 3                                                                     | Address # 3 – optional; a maximum of 50 characters may be supplied                                                                                                    |
| City                                                                          | City where the vendor address is located; a maximum of 30 characters                                                                                                    |
| State                                                                         | Enter the two-letter abbreviation for the state.                                                                                                    |
|                                                                               | ALABAMAALLOUISIANALAOHIOOHALASKAAKMAINEMEOKLAHOMAOKARIZONAAZMARYLANDMDOREGONORARKANSASARMASSACHUSETTSMAPENNSYLVANIAPACALIFORNIACAMICHIGANMIRHODE ISLANDRICOLORADOCOMINNESOTAMNSOUTH CAROLINASCCONNECTICUTCTMISSISSIPPIMSSOUTH DAKOTASDDELAWAREDEMISSOURIMOTENNESSEETNFLORIDAFLMONTANAMTTEXASTXGEORGIAGANEBRASKANEUTAHUTHAWAIIHINEVADANVVERMONTVTIDAHOIDNEW HAMPSHIRENHVIRGINIAVAILLINOISILNEW JERSEYNJWASHINGTONWAINDIANAINNEW YORKNYWISCONSINWIIOWAIANEW YORKNYWISCONSINWIKANSASKSNORTH CAROLINANCWYOMINGWYKENTUCKYKYNORTH DAKOTAND |
| Zip Code                                                                      | Postal Zipcode, either 5 or 9 digits                                                                                                    |
| Country                                                                       | Enter the country name, a maximum of 40 characters – if this a US vendor, leave the country                                                                                                    |
| ,                                                                             | name blank                                                                                                    |
| Contact                                                                       | Enter the name of the primary contact, if available, up to a maximum of 30 characters                                                                                                    |
| Title                                                                         | The title of the contact                                                                                                    |
| 1 PHONE#                                                                      | The contact phone number, entered without dashes or spaces – so 617-494-5100 for ADMINS                                                                                                    |
|                                                                               | would be entered as 6174945100. Maximum of 40 characters.                                                                                                    |
| Ext                                                                           | An extension for the phone number may be supplied here                                                                                                    |
| Туре                                                                          | Choose from Business, Cell, Fax, Home, Pager [B, C, F, H, P]                                                                                                    |
| Web Site                                                                      | The web address for the vendor, up to a maximum of 80 characters                                                                                                    |
| General Delivery                                                              | The email address for the vendor, up to a maximum of 80 characters                                                                                                    |
| Email                                                                         |                                                                                                    |
| This section describes<br>available on the upper<br>section of the classifica | the fields<br>most<br>ation tab                                                                                                    |
| <b>Restrict Access to</b>                                                     | Restrict Access To [T]own [S]chool or [B]oth                                                                                                    |
|                                                                               |                                                                                                    |
| Federal ID                                                                    | Federal ID as shown on the W9 provided by Accounts Payable vendors or the Social Security number for other vendors.                                                                                                    |
| Bank Code                                                                     | Bank Code – the value must be found in the Bank Code Table.                                                                                                    |
|                                                                               | Accounts Payable > Tables > Bank Codes                                                                                                    |
| Bank Account                                                                  | Bank Account Number-provided by the vendor when enrolling for ACH payments                                                                                                    |
| Туре                                                                          | Bank Account Type [C] for Checking, or [S] for Savings                                                                                                    |

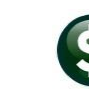

| Column Label         | Description                                                                                                    |  |  |  |  |  |  |  |  |  |  |
|----------------------|----------------------------------------------------------------------------------------------------|--|--|--|--|--|--|--|--|--|--|
| Dre Note             | Bre Note for ACH [Blank 012]                                                                                                    |  |  |  |  |  |  |  |  |  |  |
| The Note             | Leave the code blank if this is not an active ACH vendor                                                                                                    |  |  |  |  |  |  |  |  |  |  |
|                      |                                                                                                    |  |  |  |  |  |  |  |  |  |  |
|                      | Use the value "0" if your Accounts Payable Bank does not require that a prenote be sent prior                                                                                                    |  |  |  |  |  |  |  |  |  |  |
|                      | to enrolling a vendor in ACH payments.                                                                                                    |  |  |  |  |  |  |  |  |  |  |
|                      |                                                                                                    |  |  |  |  |  |  |  |  |  |  |
|                      | Use "1" or "2" if the bank requires prenote testing (the ability to send a payment via ACH to a                                                                                                    |  |  |  |  |  |  |  |  |  |  |
|                      | vendor).                                                                                                    |  |  |  |  |  |  |  |  |  |  |
|                      | Set the value to "1" if the bank requires a single prenote test. The vendor will receive a printed                                                                                                    |  |  |  |  |  |  |  |  |  |  |
|                      | check for the first payment; if the prenote is accepted, subsequent payments will be made by                                                                                                    |  |  |  |  |  |  |  |  |  |  |
|                      | default as ACH payments.                                                                                                    |  |  |  |  |  |  |  |  |  |  |
|                      | 15 "O" is entered, the condensatily apprice a uninted should for the first two provides the                                                                                                    |  |  |  |  |  |  |  |  |  |  |
|                      | I 2 is efficiency, the vehiclor will receive a primed check for the first two payments made; the                                                                                                    |  |  |  |  |  |  |  |  |  |  |
|                      | will be made via ACH for the vendor                                                                                                    |  |  |  |  |  |  |  |  |  |  |
|                      |                                                                                                    |  |  |  |  |  |  |  |  |  |  |
| Customer #           | Customer # This is a customer number assigned by the vendor to the municipality. This may be                                                                                                    |  |  |  |  |  |  |  |  |  |  |
|                      | printed on the check advice if the check was set up to do so at installation. It can be added to                                                                                                    |  |  |  |  |  |  |  |  |  |  |
|                      | the check stub at a later time by contacting <pre>support@admnis.com</pre>                                                                                                    |  |  |  |  |  |  |  |  |  |  |
|                      |                                                                                                    |  |  |  |  |  |  |  |  |  |  |
| HR ACH Tax           | HR ACH Tax Payment Type – valid values are [C/F/S/N] – as shown above.                                                                                                    |  |  |  |  |  |  |  |  |  |  |
| Payment Type         | [C] is Connecticut Unemployment                                                                                                    |  |  |  |  |  |  |  |  |  |  |
|                      | [F] is for Federal Tax payments                                                                                                    |  |  |  |  |  |  |  |  |  |  |
|                      | [S] is for State Tax payments                                                                                                    |  |  |  |  |  |  |  |  |  |  |
|                      |                                                                                                    |  |  |  |  |  |  |  |  |  |  |
| This section         | Tables >                                                                                                    |  |  |  |  |  |  |  |  |  |  |
| describes the fields | Terms DUR Due Upon Receipt                                                                                                    |  |  |  |  |  |  |  |  |  |  |
| available on the     | Class UNCL Unclassified Vendor Classification                                                                                                    |  |  |  |  |  |  |  |  |  |  |
| second section of    | Minority Code Hold Code Hold Code Hold Codes                                                                                                    |  |  |  |  |  |  |  |  |  |  |
| the Classification   | Minority Code                                                                                                    |  |  |  |  |  |  |  |  |  |  |
| tab – These fields   |                                                                                                    |  |  |  |  |  |  |  |  |  |  |
| are dependent on     |                                                                                                    |  |  |  |  |  |  |  |  |  |  |
| underlying tables.   |                                                                                                    |  |  |  |  |  |  |  |  |  |  |
|                      |                                                                                                    |  |  |  |  |  |  |  |  |  |  |
| Terms                | Terms - if payment is made within a certain time frame a discount might apply. "2/10 Net 30" is                                                                                                    |  |  |  |  |  |  |  |  |  |  |
|                      | one example. A term such as "Net 30" requires making a payment within 30 days. However, if                                                                                                    |  |  |  |  |  |  |  |  |  |  |
|                      | payment is made within ten days, a 2% discount is applied. These terms are defined in the                                                                                                    |  |  |  |  |  |  |  |  |  |  |
|                      | Vendor Terms table. From the menu, select:                                                                                                    |  |  |  |  |  |  |  |  |  |  |
|                      | Tables 🕨 Vendor Terms                                                                                                    |  |  |  |  |  |  |  |  |  |  |
|                      | Vendor Terms Listing                                                                                                    |  |  |  |  |  |  |  |  |  |  |
|                      |                                                                                                    |  |  |  |  |  |  |  |  |  |  |
|                      | Net   High High   Low Low   Pen Pen    <br>Code   Description   Days   Days Pct   Days Pct   Days Pct   Status                                                                                                    |  |  |  |  |  |  |  |  |  |  |
|                      | 2_10   2% discount if paid within 10   30   10   2.00         Active                                                                                                    |  |  |  |  |  |  |  |  |  |  |
|                      | CR                   CNTRACT REQUIRED                                                           Active                     DUR         Due Upon Receipt                   1                                                 Active |  |  |  |  |  |  |  |  |  |  |
|                      | IA   INS CERT REQUIRED             Active  <br>NA   No Terms               Active                                                                                                    |  |  |  |  |  |  |  |  |  |  |
|                      |                                                                                                    |  |  |  |  |  |  |  |  |  |  |

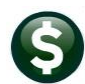

| Column Label  | Description                                                                                                    |  |  |  |  |  |
|---------------|----------------------------------------------------------------------------------------------------|--|--|--|--|--|
| Class         | Tables Vendor Classification                                                                                                    |  |  |  |  |  |
|               | Tables P Vendor Classification                                                                                                    |  |  |  |  |  |
|               | Maintain Vendor Classification Codes         Classify vendors to allow for more detailed reporting; some sites use the DEF classification code to identify.                                                                                        |  |  |  |  |  |
|               | Class Description Status REF Classification code to identify                                                                                                    |  |  |  |  |  |
|               | Refund Vendor: Unactive Vendors that are used primarily for                                                                                                    |  |  |  |  |  |
|               | UNCL Unclassified Active refunds of overpaid or abated taxes.                                                                                                    |  |  |  |  |  |
|               |                                                                                                    |  |  |  |  |  |
| Minority Code | Tables Minority Code                                                                                                    |  |  |  |  |  |
|               | Minority Code identifies if is this a                                                                                                    |  |  |  |  |  |
|               | minority-owned business. This table Minori Description Status                                                                                                    |  |  |  |  |  |
|               | is managed by each site. Here is a                                                                                                    |  |  |  |  |  |
|               | sample: more codes are available at                                                                                                    |  |  |  |  |  |
|               | He luster Cours are available at HB Hispanic Uuned Hctive                                                                                                    |  |  |  |  |  |
|               | the industry Council for Small WB Women Owned Active                                                                                                    |  |  |  |  |  |
|               | Business Development (ICSBD):                                                                                                    |  |  |  |  |  |
|               |                                                                                                    |  |  |  |  |  |
| Hold Code     | Maintain Hold Codes Tables > Hold Codes                                                                                                    |  |  |  |  |  |
|               | Hold Code - hold payments to the vendor until the                                                                                                    |  |  |  |  |  |
|               | issue specified in the hold code has been resolved.                                                                                                    |  |  |  |  |  |
|               | AD No Address on File Active                                                                                                    |  |  |  |  |  |
|               | IA INSURANCE TYPE A Active                                                                                                    |  |  |  |  |  |
|               | 10 No Federal ID# on file Active                                                                                                    |  |  |  |  |  |
|               | UI Under Investigation Active                                                                                                    |  |  |  |  |  |
|               | W9 W-9 NOT ON FILE Active                                                                                                    |  |  |  |  |  |
| 1099 Code     | 1099 Code - 1099 Code - specify the type of 1099 yendor – valid codes are found in the 1099                                                                                                    |  |  |  |  |  |
|               | Codes table, which each site maintains. Here is an <i>example</i> of the valid codes in the first                                                                                                    |  |  |  |  |  |
|               | column, those may be different than the codes on each site, from the many colect:                                                                                                    |  |  |  |  |  |
|               | country, these may be different than the codes on each site; from the menu, select.                                                                                                    |  |  |  |  |  |
|               | Accounts Payable 🕨 1099s 🕨 1099 Codes                                                                                                    |  |  |  |  |  |
|               | - 🗇                                                                                                    |  |  |  |  |  |
|               | Maintain 1099 Codes                                                                                                    |  |  |  |  |  |
|               | Code Description Form Boyal Reported Minimum Form Royal Reported Minimum Status                                                                                                    |  |  |  |  |  |
|               | Inactive                                                                                                    |  |  |  |  |  |
|               | A         HILKNEY         MISC         14         600,00         MISC         10         600,00         Active           AF         Gross Proceeds Paid to an Attorn MISC         NEC         1         600,00         Active                      |  |  |  |  |  |
|               | B BOAT MISC 5 MISC 5 Active                                                                                                    |  |  |  |  |  |
|               | E EXCESS MISC 13 MISC 13 Active                                                                                                    |  |  |  |  |  |
|               | F FEDERAL TAX MISC 4 MISC 4 ACTIVE                                                                                                    |  |  |  |  |  |
|               | G TAVABLE GANTS G 6 6 Active                                                                                                    |  |  |  |  |  |
|               | I INTERST INT 1 10.00 INT 1 10.00 Perture                                                                                                    |  |  |  |  |  |
|               | M MEDICAL PAYMENTS MISC 6 600.00 MISC 6 600.00 Active                                                                                                    |  |  |  |  |  |
|               | MR MEDICAL REIMBURSEMENT MISC 7 99999.00 NEC 1 99999.00 Active                                                                                                    |  |  |  |  |  |
|               | 0 OTHER MISC 3 1.00 MISC 3 1.00 Active                                                                                                    |  |  |  |  |  |
|               | R         RUTHLIT         MISC         2         10.00         MISC         2         10.00         Active           S         PROCEEDS FROM REAL ESTATE TRAN         S         2         600.00         S         2         600.00         Active |  |  |  |  |  |
|               | V VETERAN CH115 - ASSISTANCE MISC 7 99999.00 NEC 1 99999.00 Active                                                                                                    |  |  |  |  |  |
|               | Z EXEMPT (NOT REPORTABLE) / 600,00 NEL 1 600,00 HECtive                                                                                                    |  |  |  |  |  |
|               |                                                                                                    |  |  |  |  |  |
|               |                                                                                                    |  |  |  |  |  |
|               | Status: 1099 Inactive Lkup                                                                                                    |  |  |  |  |  |

QUICK REFERENCE CARD PO-15

#### PO-310 ADD AND MAINTAIN VENDORS

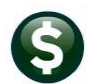

ADMINS Unified Community Purchase Orders

| Column Label                                                                                                    | Description                                                                                                    |  |  |  |
|----------------------------------------------------------------------------------------------------|----------------------------------------------------------------------------------------------------|--|--|--|
| This section<br>describes the fields<br>available on the<br>third section of the<br>Classification tab<br>which sets defaults<br>for the vendor | Payment Type          • Printed Ck          Wire          ACH          No Check          Separate Check?          Yes          No           Tailing Vendor          Yes          No          1 Time Vendor?          Yes          No           Tailing Vendor          Yes          No          State Bid List?          Yes          No           Dther           v                                                                                                    |  |  |  |
| Payment Type                                                                                                    | <ul> <li>Each vendor is assigned a <i>default</i> payment type.</li> <li>O Printed checks are just that – a physical check will be printed for the vendor.</li> <li>O Wire If the vendor is marked for a Wire check, no physical check will be printed. Wire checks are stamped as cleared with a cleared date as soon as the disbursement is complete.</li> <li>O ACH is for vendors who will receive payments via ACH by default. This must be set up with the AP banking institution and other fields (T, U, V, and W described above) must be filled in.</li> <li>O No Check is used if this vendor by default will not receive a check. Common uses are when processing PCARD or Credit Card batches, where the payment is made to a vendor with a credit card, and AUC keeps track of it with a voucher, but the actual check is issued to the Credit Card institution.</li> </ul> |  |  |  |
| • Separate Check?                                                                                                    | If $\odot$ Yes is selected, each voucher created for this vendor will be paid with a separate check.                                                                                                    |  |  |  |
| ◎ 1 Time Vendor                                                                                                    | If this is a one-time vendor, for example, refunds are being processed for a canceled event, mark the vendor with a "Y". The vendor will be marked as inactive after a voucher is processed for the vendor.                                                                                                    |  |  |  |
| • State Bid List?                                                                                                    | If the vendor is an approved vendor on the "State Bid List", mark them here.                                                                                                    |  |  |  |
| ● Local Vendor?                                                                                                    | Some municipalities prefer to use local vendors; local suppliers are typically more reactive than suppliers who are farther away. They can deliver products quicker, and it is much easier for a supplier to coordinate a shipment across the neighborhood than around the world                                                                                                    |  |  |  |
| Business Type                                                                                                    | Tax/Other_Refunds          Construction          Corporation       accept any of the above; if using the Enter Vendors         Employee Reinbursement       screen, select from any of those in the table.         Government Entity          LLC Corporation          LLC Corporation          LLC Torporation          LLC Trax/Estate          LLC Unidentified          Mon-Profit          OnLine          Other          Partnership          Zorportion          Tax/Other Refunds                                                                                                    |  |  |  |
| The next section                                                                                                    |                                                                                                    |  |  |  |
| describes the fields<br>in the fourth section<br>from the top of the<br>[3_Classification]<br>tab                                               | Certified Vendor?       Yes <ul> <li>Yes              <li>No</li> <li>Insurance Certificate Expires</li> <li>Date Certified</li> <li>Note</li> </li></ul> Merge To Vendor 000000         Addresses on File: 1                                                                                                    |  |  |  |
| Certified Vendor?                                                                                                    | The certification section allows the vendor to be designated as a certified vendor by whatever                                                                                                    |  |  |  |
|                                                                                                    | criteria are established within the municipality. This is usually used to qualify vendors who can reply to bids.                                                                                                    |  |  |  |
| Certified By                                                                                                    | Certified By – this field only allows a username that exists in the AUC system.                                                                                                    |  |  |  |
| Date Certified                                                                                                    | Date Certified – enter the date the vendor was certified                                                                                                    |  |  |  |

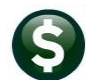

| Column Label            | Description                                                                                      |                                                                |                                                                 |                           |                               |  |
|-------------------------|--------------------------------------------------------------------------------------------------|----------------------------------------------------------------|-----------------------------------------------------------------|---------------------------|-------------------------------|--|
| Insurance               | A certificate of insurance can be part of the vendor certification process: enter the expiration |                                                                |                                                                 |                           |                               |  |
| Certificate Expires     | date here                                                                                        |                                                                |                                                                 |                           |                               |  |
| Note                    | Up to 80 characters can be entered to further describe the certification for the vendor          |                                                                |                                                                 |                           |                               |  |
| The lowest nortion      |                                                                                                  |                                                                |                                                                 |                           |                               |  |
| of the                  | Merge To Vendor 000000 Ad                                                                        |                                                                |                                                                 | dresses on File: 3        |                               |  |
| 0 (Inc                  |                                                                                                  |                                                                |                                                                 |                           |                               |  |
| bas two fields          |                                                                                                  |                                                                |                                                                 |                           |                               |  |
| Norra To Vandar         |                                                                                                  |                                                                |                                                                 |                           |                               |  |
| Nerge To Vendor         | Enter a vendor number in this field if the current vendor is a duplicate or the vendor history   |                                                                |                                                                 |                           |                               |  |
|                         | should be merged with another vehicle the reachers much as and disk uncertained for              |                                                                |                                                                 |                           |                               |  |
|                         | outright and this allows consolidating the vouchers, purchase orders, and dispursements for      |                                                                |                                                                 |                           |                               |  |
|                         | multiple vendors.)                                                                               |                                                                |                                                                 |                           |                               |  |
| Addresses on File       | This is an information field and cannot be changed here. To add a remit address, go to the       |                                                                |                                                                 |                           |                               |  |
|                         | [2 Addressses] tab as                                                                            | described in sectio                                            | n 2.2 above.                                                    |                           |                               |  |
| Enter information on    | Authorized Representatives                                                                       |                                                                |                                                                 |                           | sentatives                    |  |
| Authorized              |                                                                                                  |                                                                |                                                                 | Name                      | Title                         |  |
| Representatives on      |                                                                                                  |                                                                |                                                                 | Phone# (000) 0            | 00-0000 0000                  |  |
| the rightmost           |                                                                                                  |                                                                |                                                                 |                           |                               |  |
| section of the          |                                                                                                  |                                                                |                                                                 | Phone# (000) 0            | 00000 00000                   |  |
| classification tab      | Phone# (000) 000-0000 0000                                                                       |                                                                |                                                                 |                           | 00000 0000                    |  |
|                         |                                                                                                  |                                                                |                                                                 |                           |                               |  |
|                         |                                                                                                  |                                                                |                                                                 | Phone# ((000) 0           | 00-0000 00000 00000           |  |
|                         | Send Bids Via                                                                                    |                                                                |                                                                 |                           | Call for Pick Lin             |  |
|                         |                                                                                                  |                                                                |                                                                 | EMail                     | Other                         |  |
| •                       |                                                                                                  |                                                                |                                                                 | LI Fax                    |                               |  |
| Name                    | Authorize Rep 1 Name – Up to 30 characters                                                       |                                                                |                                                                 |                           |                               |  |
| litle                   | Title of the 1 <sup>st</sup> Author                                                              | ized Representative                                            | 2                                                               |                           |                               |  |
| Phone #                 | Phone number of the                                                                              | 1 <sup>st</sup> Authorized Rep                                 | resentative                                                     |                           |                               |  |
| The remaining fields a  | re available to input inf                                                                        | formation for up to                                            | three more comp                                                 | any contacts.             |                               |  |
|                         |                                                                                                  |                                                                |                                                                 |                           |                               |  |
| Use the                 | Goto                                                                                             | Enter Vendor                                                   | S Certified Ver                                                 | dor? Ves No               |                               |  |
| [4 Attachments]         | Actions Vendor 030972 FEDER                                                                      | AL EXPRESS                                                     | Date Certifie                                                   |                           |                               |  |
| tab to view             | 1 Name/Address 2 Addre                                                                           | esses 3 Classification 4 Attachments                           | 8 Items 9 User Define                                           |                           |                               |  |
| documents and           | 5 Add Vendor Sadd Address                                                                        | Filename                                                       | Buttons                                                         |                           |                               |  |
| attach documents.       |                                                                                                  | pen                                                            |                                                                 |                           | ×                             |  |
| Some sites attach a     | 7 Add Attachment                                                                                 | → · ↑ → This PC → pluto_data (D:) →                            | AUC_Development > admhome > Tran                                | sfer > · · · · ·          | Search Transfer 🔊 🔎           |  |
| W9 for each vendor      | X Goto Last Orga                                                                                 | anize 👻 New folder                                             |                                                                 |                           | 8== - 💷 🔞                     |  |
| here.                   |                                                                                                  | Lis Name                                                       | Date modified                                                   | Type Size                 | 19 / 2                        |  |
|                         |                                                                                                  | This PC                                                        | t.csv 6/24/2022 2:04                                            | AM Microsoft Excel C      | 2 KB                          |  |
| Attachments may         |                                                                                                  | C on THERESA-2019                                              | ment - Shortcut 6/16/2022 4:23                                  | M Shortcut                | 1 KB                          |  |
| be Viewed,              | Colort the                                                                                       | Documents                                                      | szuzz i 142.dat 6/3/2022 11:42<br>220221716.dat 6/2/2022 5:16 P | M DAT File<br>M DAT File  | 1 KB                          |  |
| Emailed, or             | desired                                                                                          | Music <u>2</u> DEPOSIT_060                                     | 220221435.dat 6/2/2022 2:35 P<br>220221414.dat 6/2/2022 2:14 P  | И DAT File<br>И DAT File  | 1 KB<br>1 KB                  |  |
| Removed using the       | attachment                                                                                       | Pictures     Z DEPOSIT_060     Z DEPOSIT_060     Z DEPOSIT_060 | 220221350.dat 6/2/2022 1:50 P<br>220221200.dat 6/2/2022 12:00   | M DAT File<br>PM DAT File | 6 KB<br>1 KB                  |  |
| correspondina           | explorer                                                                                         | Local Disk (C:)                                                | 220221138.dat 6/2/2022 11:38<br>5/5/2022 10:37                  | AM DAT File<br>AM File    | 1 KB<br>147 KB                |  |
| buttons.                | window and                                                                                       | pruto_data (D:)                                                | 5/4/2022 4:14 P                                                 | M File                    | 191 KB                        |  |
| Buttons                 | click on Open                                                                                    | File <u>n</u> ame:                                             |                                                                 |                           | All files: V<br>Qpen V Cancel |  |
| V View Z Email D Remove |                                                                                                  |                                                                |                                                                 |                           |                               |  |

S

ADMINS Unified Community Purchase Orders

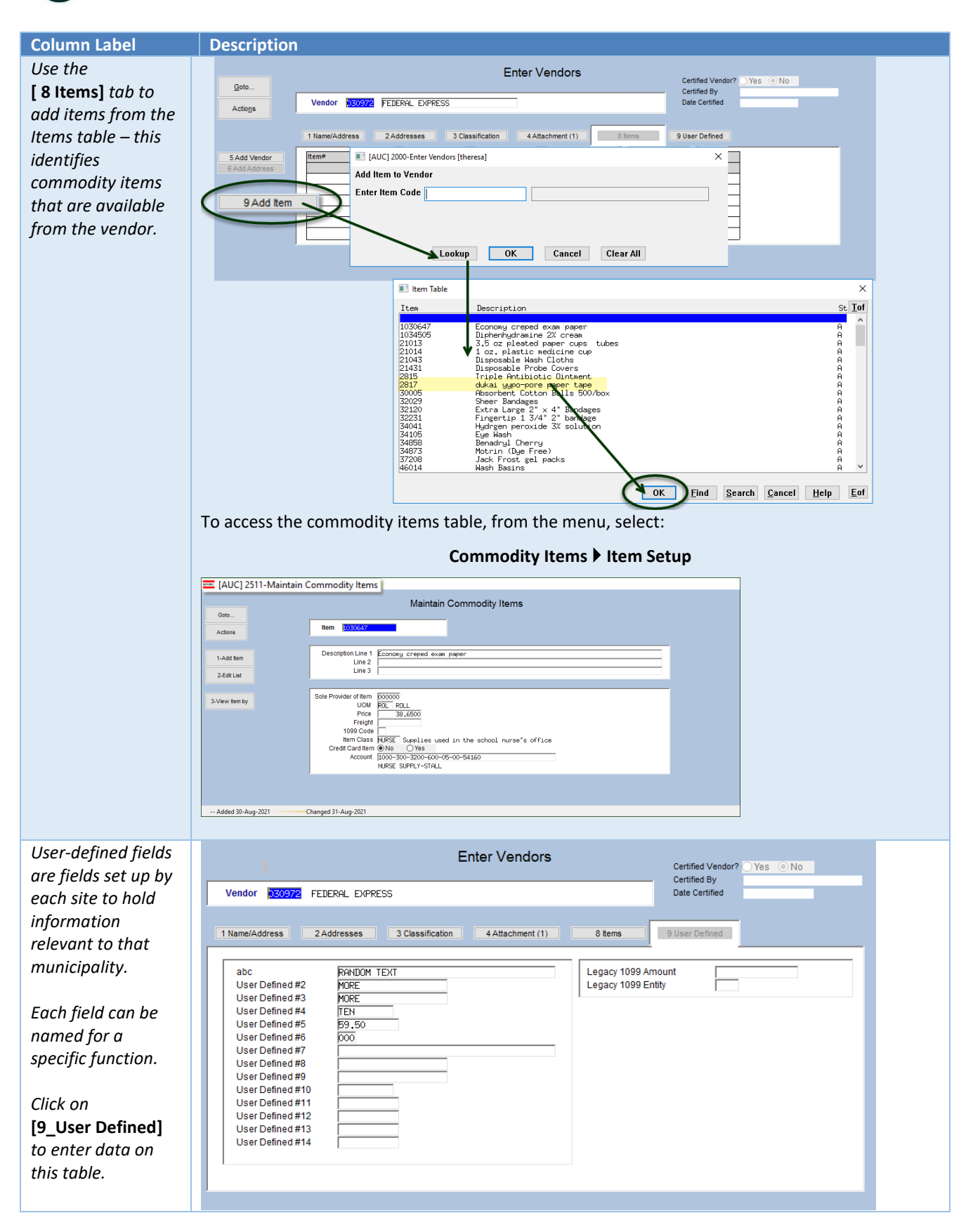

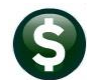

| Column Label | Description                                                                                                    |  |  |  |  |
|--------------|----------------------------------------------------------------------------------------------------|--|--|--|--|
|              | The labels are defined on the System Profile > [2 PO/AP] table.                                                    |  |  |  |  |
|              | System Profile                                                                                                    |  |  |  |  |
|              | 1 General Ledger 2 PO / AP 3 Human Resources 4 Budget 5 Collections 6 RE/PP 7 System                               |  |  |  |  |
|              | Purchase Order Defaults Bids/Quotes/Contracts                                                                      |  |  |  |  |
|              | PO Type 2 Regular<br>Approval Path DEFAULT Default Approvals Path                                                  |  |  |  |  |
|              | Invoice Address 8 TOWN OF ADMINS TAX COLLECTOR<br>Delivery Address 5 TOWN OF ADMINS COUNCIL AGING                  |  |  |  |  |
|              | User Defined Contract # (MDT) Contracts User Defined 20 Characters Dates                                           |  |  |  |  |
|              | Accounts Payable Defaults User Defined#1 [Special Dept Code Effective on User Defined#2 [Incation Code Eventses on |  |  |  |  |
|              | AP Type P Payment Voucher User Defined #3 Notes                                                                    |  |  |  |  |
|              | User Defined #1 abc #8 User Defined #8                                                                             |  |  |  |  |
|              | User Defined #2 User Defined #2 #9 User Defined #9                                                                 |  |  |  |  |
|              | Select Level Des User Defined #3 User Defined #3 #10 User Defined #10                                              |  |  |  |  |
|              | Level M supervise User Defined #4 User Defined #4 #11 User Defined #11                                             |  |  |  |  |
|              | Level 3 POARD Ap Soci Defined #6 #13 User Defined #13                                                              |  |  |  |  |
|              | Level 5 V Town Man User Defined #7 User Defined #7 #14 User Defined #14                                            |  |  |  |  |
|              |                                                                                                    |  |  |  |  |